# 快期新一代 V3 操作说明

新纪元期货股份有限公司

| Tal | ole | of Co | ontents                |   |
|-----|-----|-------|------------------------|---|
| 1.  | 快   | 期新一   | -代使用指南 — Q7 new 1.0 文档 | 3 |
|     |     | 1. 基  | 础操作¶                   | 3 |
|     |     | 2. 高  | 级操作¶                   | 3 |
| 1.  | 1.  | 基础    | 操作 — Q7 new 1.0 文档     | 4 |
|     |     | 1.1.  | 用户登录¶                  | 4 |
|     |     | 1. 2. | 默认页面介绍¶                | 4 |
|     |     | 1. 3. | 自选合约¶                  | 5 |
|     |     | 1.4.  | 下单操作¶                  | 5 |
|     |     | 1.    | .4.1. 下单板功能介绍¶         | 5 |
|     |     | 1.    | .4.2. 下单¶              | 3 |
|     |     | 1. 5. | 图表功能介绍¶1               | 1 |
| 2.  | 2.  | 高级    | 操作 — Q7 new 1.0 文档10   | 5 |
|     |     | 2. 1. | 快捷按钮呼出使用¶10            | 5 |
|     |     | 2. 2. | 自动止损设定¶1               | 7 |
|     |     | 2. 3. | 键盘快捷键设置¶19             | 7 |
|     |     | 2. 4. | 界面调整¶20                | C |
|     |     | 2.    | . 4. 1. 板块¶            | C |
|     |     | 2.    | . 4. 2. 页面¶            | 3 |
|     |     | 2. 5. | 账户资金管理¶24              | 4 |
|     |     | 2. 6. | 其他设置¶24                | 4 |
|     |     | Ŕ     | 內容目录(See 1.)           | 5 |

| 上一个主题 |  |
|-------|--|
|-------|--|

#### <u>1. 快期新一代使用指南 — Q7 new 1.0 文档</u>

# 1. 基础操作¶

- 1. 基础操作(See 2.)
  - 。 1.1. 用户登录(See 2.)
  - 。 1.2. 默认页面介绍(See 2.)
  - 。 1.3. 自选合约(See 2.)
  - 。 1.4. 下单操作(See 2.)
    - 1.4.1. 下单板功能介绍(See 2.)
    - 1.4.2. 下单(See 2.)
  - 。 1.5. 图表功能介绍(See 2.)

# 2. 高级操作¶

- 2. 高级操作(See 3.)
  - 。 2.1. 快捷按钮呼出使用(See 3.)
  - 。 2.2. 自动止损设定(See 3.)
  - 。 2.3. 键盘快捷键设置(See 3.)
  - 。 2.4. 界面调整(See 3.)
    - 2.4.1. 板块(See 3.)
    - 2.4.2. 页面(See 3.)
  - 。 2.5. 账户资金管理(See 3.)

。 2.6. 其他设置(See 3.)

# <u>1. 1. 基础操作 — Q7 new 1.0 文档</u>

1.1. 用户登录¶

#### (1) 双击快期快捷键图标

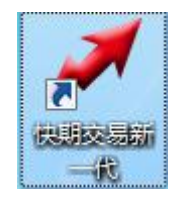

(2)选择连接服务器,输入经纪商已开户的交易账户、交易密码、动态口令(有些没有),然后点击登录

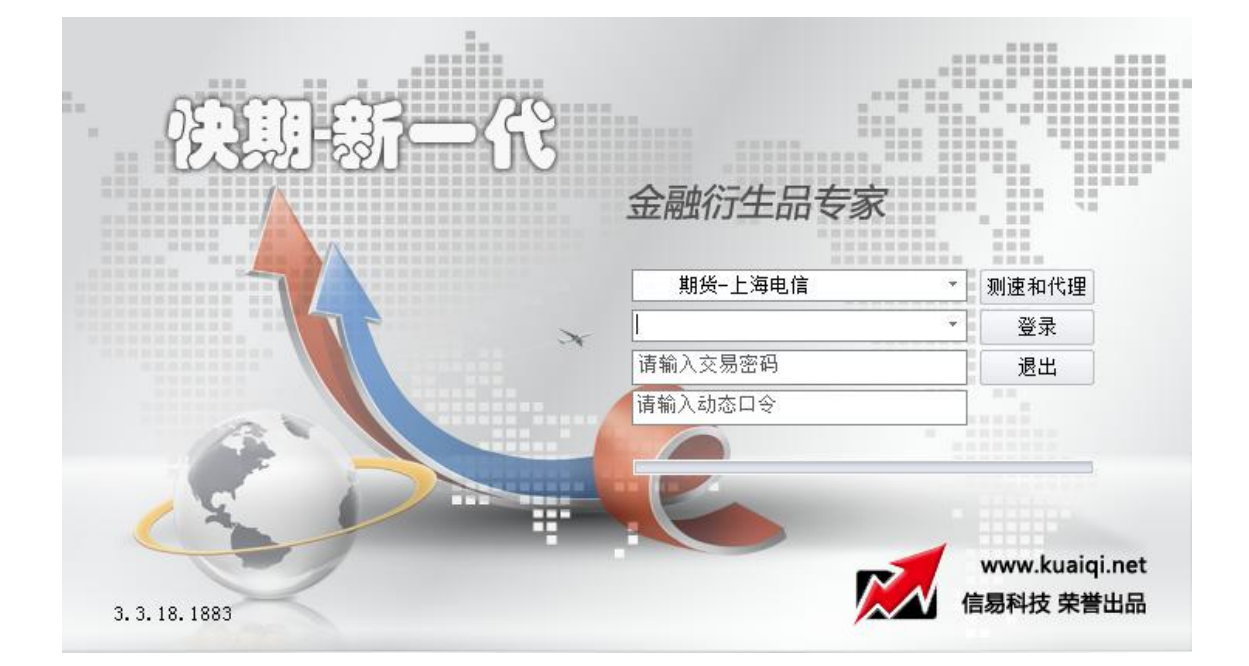

# 1.2. 默认页面介绍¶

#### (1)初始版面

| × 16603  | 2局系统 【交易注        | 注接 行情 表在                |          |             |         |         |            |            |       | -     |              |           |             |              |                 |                   | ÷                |
|----------|------------------|-------------------------|----------|-------------|---------|---------|------------|------------|-------|-------|--------------|-----------|-------------|--------------|-----------------|-------------------|------------------|
| 1000 AV  | 2 - Canality 201 | -nar (#2                | 的详情的     | 刀换F5        | 一手      | 3.0m-   | NIN THE    | 下单         | 反呼出   | F12   |              |           |             |              |                 |                   |                  |
| Teletara | #45500           | 割約                      | 2018     | 4373        | -       | 241     | 2 <b>1</b> | <b>2</b> 0 | CIE I | 6 SI. | <b>8:6</b> 6 | 供证的       |             | THERE        | EUst            |                   | Resetti)         |
| EF1609   | 4090.6           | IF1509                  | IF1509   | 4090.6      | 484- 权  | 4090.0  | 3 1        | 4092.6     | 1. 14 |       | 4343.2       | 3553.6    | 2015/07/06  | - 短期最新       | F1512           | 4                 | 120.0            |
| e-1512   | 4120.0           | IF1507                  | IF1507   | 100.0       | ្តុ     |         |            |            |       |       | 4308.8       | 3000.4    | 2015/07/06  |              | 1009            | 4                 | 090.6            |
|          | 赤線               |                         |          |             | ö       |         |            |            |       |       |              |           |             |              |                 | 1740.00           |                  |
| TK       | 推                |                         | Ĵ        |             |         |         |            |            |       |       |              |           |             |              | 表出 40           |                   |                  |
| 5        | 存                |                         | 1        | the start   |         |         |            |            |       |       |              |           |             |              | 汞入 40           |                   |                  |
| 10       |                  |                         | dat      | 1           |         |         |            |            |       |       |              |           |             |              | 相新<br>1後23      |                   | 課<br>(古) - 3962) |
| A.C.     |                  |                         |          |             |         |         |            |            |       |       |              |           |             |              | 16.5            |                   | EL 4200          |
| D        |                  | 前易下里教                   |          |             | 100     |         | M          |            |       |       |              |           |             |              | 点子 50<br>成革     |                   |                  |
| 30       |                  | 島约 IF1507               |          |             |         |         |            |            |       |       |              |           |             |              | 液弹.<br>括论: 九    |                   |                  |
| 1        |                  | fh                      | 1 • • •  | 0/0         |         |         |            |            |       |       |              |           |             |              |                 |                   |                  |
| 5        |                  | Bit 4097                | .8 < >   | 4358.8      | 6       |         |            |            |       |       |              |           |             |              | 平安温馨            |                   | <b>計合型</b> 号     |
| 10       |                  | 4097.8                  | 4097.8   | 4078.6 / 8  |         |         |            |            |       |       |              |           |             |              | 1,950,7         | 80                | 734,700<br>动态权益  |
| 15       |                  | 买开 1 千                  | 表开 I 千 5 | 3566.4      |         |         |            |            |       |       |              |           |             |              | 22,33           | 8 1               | 0,892,548        |
| 30       |                  | 4097<br>平台 1            | .8<br>手  |             | 下自      | 自板F1    | 2          |            |       |       |              |           |             | 资金           | 古用保证<br>7,487,2 | £<br>59           | 68.7%            |
| 1        |                  |                         |          |             |         |         |            |            |       |       |              |           |             |              |                 | 14                |                  |
| A        |                  |                         |          |             |         |         |            |            |       |       |              |           |             |              |                 |                   |                  |
|          |                  |                         |          |             |         | arshiil |            | 6 U.L      |       |       | hit h        |           |             |              |                 |                   |                  |
|          |                  |                         |          |             |         |         |            |            |       |       |              |           |             |              | ļ.              |                   |                  |
| -        |                  | <b>刊</b> 平型 <b>計</b> 合約 | 0 #62    | 5 占用例题      | 1.40    |         |            | 80         | 東京    | 开车    | \$74.F       | 家单价格 状态   | <b>按单时间</b> | *RX1 1 FF 10 | 1980            |                   |                  |
| IF1506   | 🗭 16 (           | 16 5290                 | 90 0.    | 0 3301459.3 | 20 FFC/ | 部分科     | "C         | E 1F1607   |       | 开会    |              | 3991.8 순용 | 成交 13:26:00 | - 2代/        | DZEN            | 律成功类              | 托单包。             |
|          |                  |                         |          |             |         |         |            | IF1607     |       | 开会    | 4            | 3991 8 28 | 13:26:00    | 0 3806       | (内部規制的)         | 星成功 <u>柴</u> 成功 柴 | ###E%<br>托单记4    |
|          |                  |                         |          |             |         |         |            |            |       |       |              |           |             |              |                 |                   |                  |

(2) 板块快捷切换

【报价表】快捷按钮【F1】

【委托单】快捷按钮【F2】

【持仓】快捷按钮【F3】

【成交记录】快捷按钮【F4】

【综合页面】与【单合约详情】快捷按钮切换【F5】

【期权页面】快捷按钮【F6】

【下单板】快捷按钮【F12】

1.3. 自选合约¶

(1) 增加合约:

方法一: 鼠标点击自选合约板块后直接输入特定合约

| 合约 | 合约名 | 最新价 | 买价  3 | 买里  卖们 | ) 卖        | 全 张跌 | 涨停价 | 跌停价 |
|----|-----|-----|-------|--------|------------|------|-----|-----|
|    |     |     | 输入合约  | 的代码或拖挂 | <u>またり</u> |      |     |     |
|    |     | LIF | 1507  |        | F1507      |      |     |     |
|    |     | IF  | 1508  |        | F1508      |      |     |     |
|    |     | IF  | 1509  |        | F1509      |      |     |     |
|    |     | IF  | 1512  | 1      | F1512      |      |     |     |

# 方法二:从系统推荐、短期异动或交易所合约列表拖进来

| 报                                                                                                    | 合约     | 合约名       | 最新价    | 成交量    | 买价     | 买里 | 44   | 合约     | 合约名       | 最新价    | 成交量    | 买价     | 买里 | 卖    |
|----------------------------------------------------------------------------------------------------|--------|-----------|--------|--------|--------|----|------|--------|-----------|--------|--------|--------|----|------|
| 山表                                                                                                    | C1507  | 中证5001507 | 7440.0 | 345855 | 7434.2 | 1  | 7440 | IC1507 | 中证5001507 | 7440.0 | 345855 | 7434.2 | 1  | 7440 |
| 史                                                                                                    | IC1508 | 中证5001508 | 7323.8 | 5746   | 7300.6 | 1  | 7333 |        |           |        |        |        |    |      |
| The second second secon | IC1509 | 中证5001509 | 7217.8 | 16840  | 7209.4 | 1  | 7225 |        |           |        |        |        |    |      |
|                                                                                                    | 4      |           |        |        |        |    | •    |        | III       |        |        |        |    |      |

(2) 删除合约:

# 方法一:右键选中合约-删除合约

| 报价表    |         |                            |                 |        |     |        |     |        | 23     |
|--------|---------|----------------------------|-----------------|--------|-----|--------|-----|--------|--------|
| 合约     | 合约名     | 最新价                        | 成交量             | 买价     | 买里  | 卖价     | 卖里  | 涨跌     | 涨停价    |
| CF601  | 一号棉花601 | 13065                      | 114918          | 13060  | 430 | 13065  | 2   | -170   | 13765  |
| au1512 | 黄金1512  | 220.00                     | 00706           | 236.85 | 26  | 236.90 | 10  | 0.25   | 248.45 |
| IF1507 | IF1507  | 自动话翻码                      | <sub>利宽</sub> 9 | 3695.6 | 1   | 3696.8 | 2   | -296.4 | 4392.4 |
| rb1510 | 螺纹钢1510 | 导出表格                       | 2               | 1957   | 122 | 1958   | 142 | -108   | 2230   |
| 4      |         | 増加合约                       |                 |        |     |        |     |        | Þ      |
|        |         | 删除合约                       |                 |        |     |        |     |        |        |
|        |         | 板块关联<br>配置<br>另存为模机<br>下单板 | ▶<br>反          |        |     |        |     |        |        |
|        |         | 关闭                         |                 |        |     |        |     |        |        |

#### 方法二:选中合约-按键盘 delete

1.4. 下单操作¶

1.4.1. 下单板功能介绍¶

(1) 按快捷键【F12】或隐藏下单板,也可点击下单板呼出按钮(按钮) 位置详见:默认页介绍)

弹出对应的标准下单板(简易下单板),或者可以通过右上角按钮快速

切换版本模式

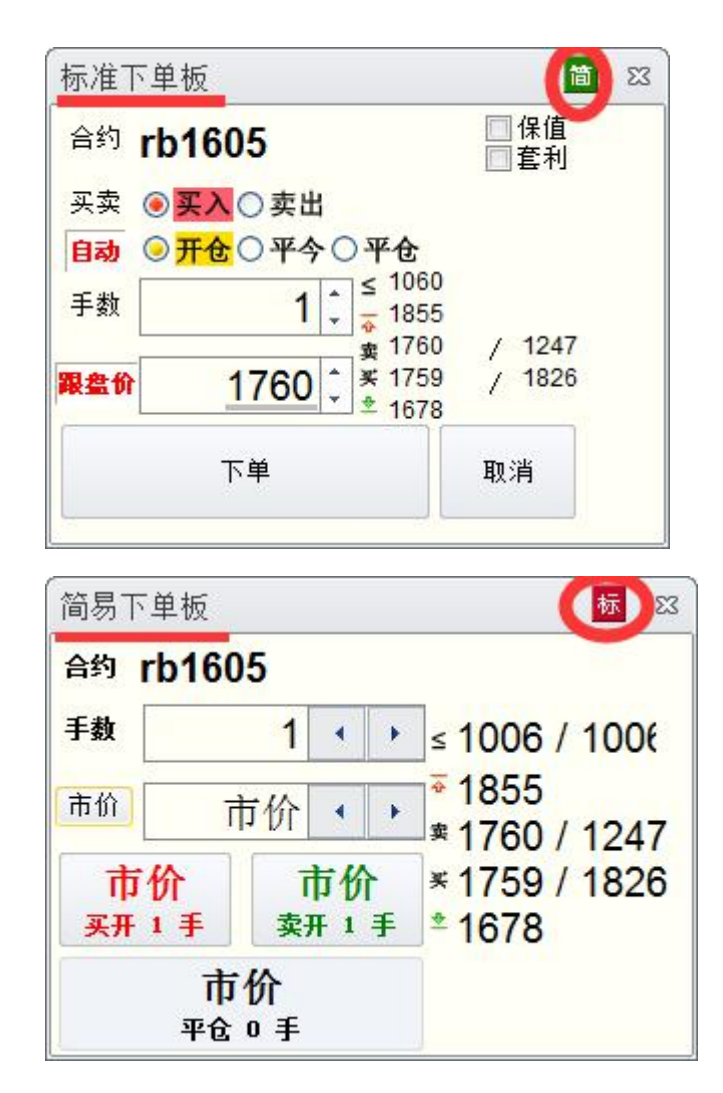

(2)在价格栏输入框下拉中选择快捷切换的内容,如下图【红框】选市价则【蓝框】位置用于切换"市价"和"指定价"

| 简易下 | 单板    |    |    |    | 标 🛛                        |
|-----|-------|----|----|----|----------------------------|
| 合约  | rb160 | 5  |    |    |                            |
| 手数  |       | 1  |    | •  | ≤ <mark>1060 / 106(</mark> |
| 指定价 |       |    |    | •  | * 1855<br>* 1760 / 1247    |
|     | 市价    | 对化 | ì  | 挂价 | 1759 / 1826                |
| 买开  | 1     | 2  |    | 3  | 1678                       |
|     | 4     | 5  |    | 6  |                            |
|     | 7     | 8  |    | 9  |                            |
|     | 0     | -  |    |    |                            |
|     | ←     | 清零 | R. |    |                            |

(3)下单板按键可单边多、空开仓下单,也可双边锁仓下单和平仓下单

(如有锁仓,平仓需要和持仓栏配合应用)

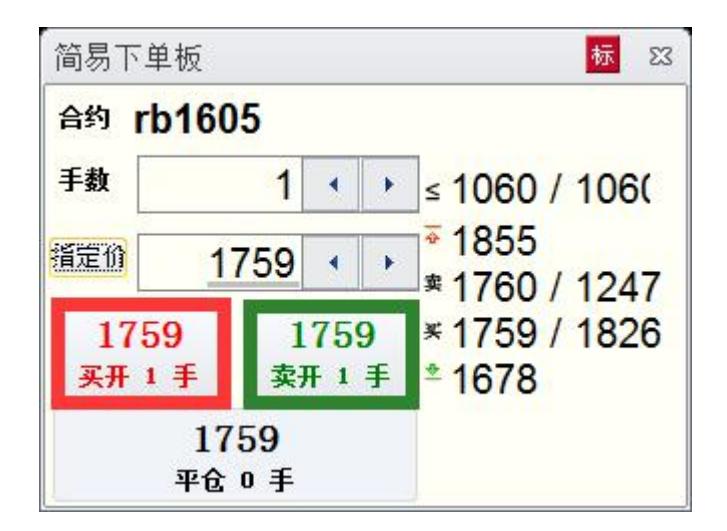

# 1.4.2. 下单¶

(1)开仓

双击报价红色或绿色区域

| 合约     | 合约名     | 最新价    | 成交量         | 灭的                                         | <b>⊼ (B</b> )          | 卖价                          | 卖爭    | 张跌    | 涨停价    | 跌停价    | 行情更新时间                  | 昨收盘               | 昨结算    |
|--------|---------|--------|-------------|--------------------------------------------|------------------------|-----------------------------|-------|-------|--------|--------|-------------------------|-------------------|--------|
| IF1511 | IF1511  | 3684.6 | 3487        | 3682.6                                     | 2                      | 3684.4                      | 1     | -44.2 | 4101.6 | 3356.0 | 2015/11/16-09:56:32:000 | 3722.2            | 3728.8 |
| rb1605 | 螺纹钢1605 | 1762   | 1311062     | 1761                                       | 4696                   | 1762                        | 2176  | 1     | 1849   | 1672   | 2015/11/16-09:56:31:500 | 1759              | 1761   |
| RM601  | 菜籽粕601  | 1888   | 578968      | 1887                                       | 460                    | 1888                        | 291   | -33   | 1998   | 1844   | 2015/11/16-09:56:31:500 | <mark>1908</mark> | 1921   |
| CF605  | 一号棉花605 | 11880  | 85916       | 11875                                      | 141                    | 11880                       | 136   | 30    | 12325  | 11375  | 2015/11/16-09:56:26:000 | 11865             | 11850  |
| au1606 | 黄金1606  | 227.70 | 78878       | 227.65                                     | 43                     | 227.70                      | 50    | 2.80  | 236.10 | 213.65 | 2015/11/16-09:56:31:000 | 225.30            | 224.90 |
|        |         |        | 确认下⁵<br>下单: | 单: 价格 1762,<br><b>开仓 <mark>买</mark> rb</b> | 自动买<br>1605 <b>1</b> 手 | rb1605 1手<br>于价格 <b>176</b> | 2, 一般 |       | 23     |        |                         |                   |        |
|        |         |        |             |                                            | □以后                    | 不再确认                        | 确定    |       | 则消 。   |        |                         |                   |        |

在弹出的下单板内选择买入或卖出

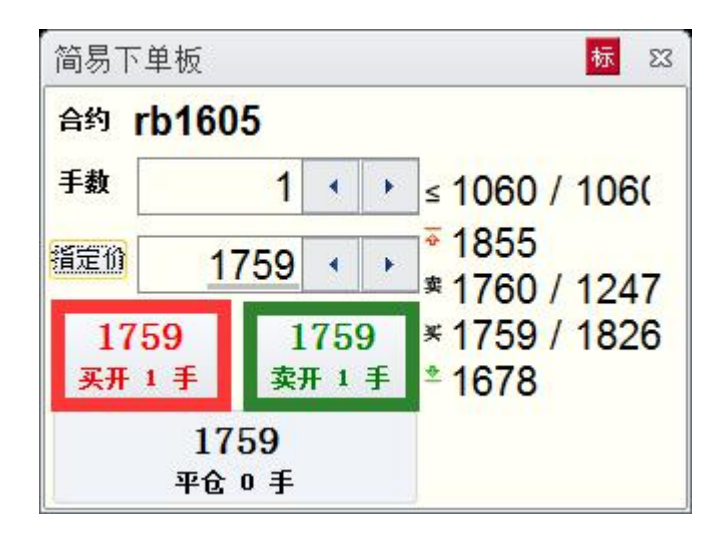

(2)平仓

双击持仓相应条目(市价报单)

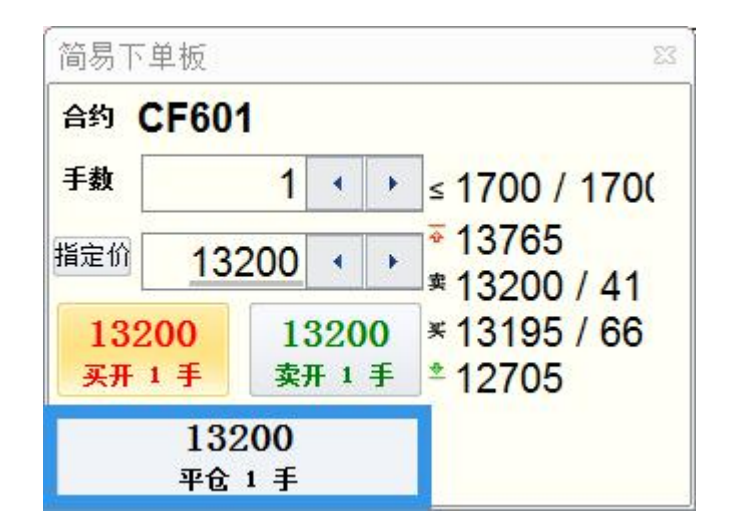

在弹出的下单板内选择平仓

| 合约     | 买卖                | 总持仓             | 昨仓         | 今仓              | 开仓均价                       | 持仓均价                  | 持仓盈亏    | 占用保证金           | 投保           |    |
|--------|-------------------|-----------------|------------|-----------------|----------------------------|-----------------------|---------|-----------------|--------------|----|
| rb1510 | 壶                 | 1               | 1          | 0               | 2132.0                     | 2065.0                | 480.00  | 3097.50         | - 一般         | Ľø |
| rb1510 | 买双音               | + 持令            | 1          | 0               | 2127.0                     | 2065.0                | -480.00 | 3097.50         | - 一般         | 买了 |
| IF1507 | <del>大</del><br>卖 | 确认下单:<br>下单: 平1 | 价格市<br>仓 卖 | 价, 自动<br>rb1510 | 卖 rb1510<br><b>1</b> 手 于价格 | 1手<br><b>1899, 一般</b> |         | £3 4.80<br>4.80 | - 一般<br>- 一般 |    |
|        |                   |                 |            |                 | 以后不再确认                     | ( 确定                  | 取消      | i               |              |    |

# (3)加仓、锁仓

| 报     | 合约     | 合约名     | 最新价           | 成交量                            | 买价               | 买里        | 卖价                          | 卖里    | <u> </u>  | 涨停价    | 跌停价    |        |
|-------|--------|---------|---------------|--------------------------------|------------------|-----------|-----------------------------|-------|-----------|--------|--------|--------|
| 价表    | IF1507 | IF1507  | 3972.2        | 99149                          | 3972.2           | 11        | 3973.2                      | 3     | -21.0     | 4392.4 | 3594.0 | 2015/0 |
| 史     | rb1510 | 螺纹钢1510 | 2020          | 4732072                        | 2019             | 249       | 2020                        | 465   | -45       | 2230   | 1899   | 2015/0 |
| - 212 | au1512 | 黄金1512  | 236.90        | 简易下单板                          | ĩ                |           |                             |       | 23 25     | 248.45 | 224.80 | 2015/0 |
|       | CF601  | 一号棉花601 | 13185         | 合约     rb1       手数        指定价 | 510<br>1<br>2019 | 4 F       | ≤ 3334<br><sup>•</sup> 2230 | / 333 | <u>50</u> | 13765  | 12705  | 2015/0 |
|       |        | 加仓、锁    | 单 <b>~~</b> > | 2019<br>加多 1 手                 | 20<br>锁仓         | )19<br>⊥≢ | * 2020<br>* 2019<br>* 1899  | / 249 |           |        |        |        |
|       |        |         |               | \$                             | 2019<br>評1手      |           |                             |       |           |        |        |        |

# 单击报价表合约相应条目

# 单击持仓下单板点击锁仓按钮

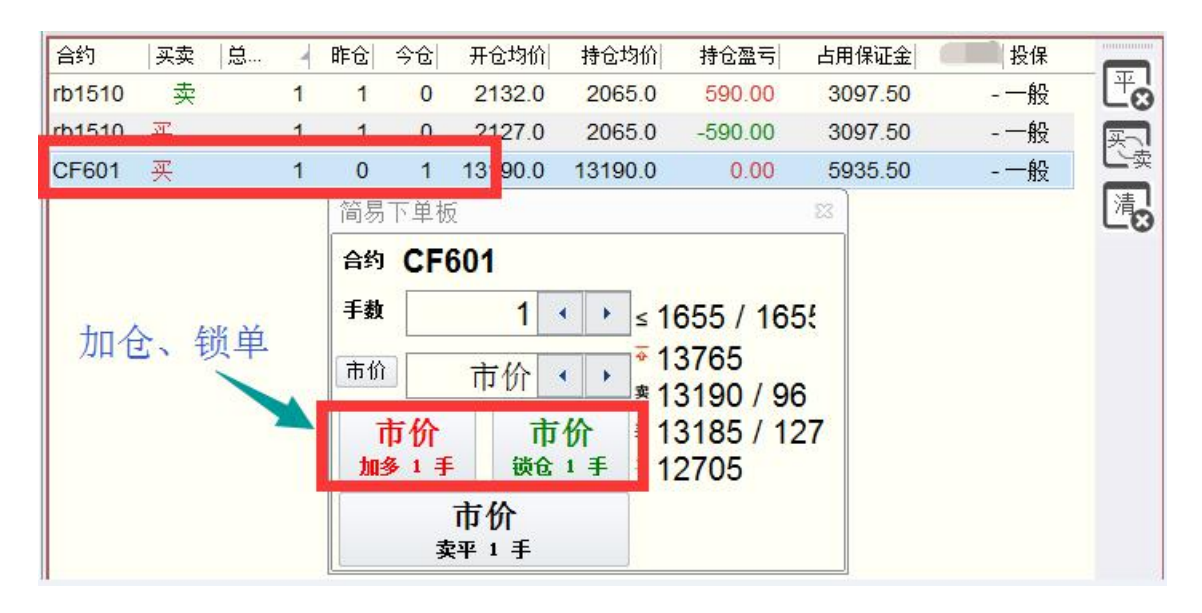

# (4)撤单

#### 双击所有委托中相应的未成交单

|                   |   |    | 0.000 | 10年111日 | 不成文士叙 | 扳手士致 | 风火均川   | 版甲时 1    |
|-------------------|---|----|-------|---------|-------|------|--------|----------|
| 0707001203 rb1510 | 买 | 开仓 | 未成交   | 1900    | 1     | 1    | ÷      | 09:48:15 |
| 0707001181 IF1507 | 卖 | 平仓 | 全部成交  | 市价      | 0     | 1    | 3948.2 | 09:45:27 |
| 0707001180 IF1507 | 买 | 平仓 | 全部成交  | 市价      | 0     | 1    | 3949.8 | 09:45:25 |
| 0707001178 CF601  | 买 | 开仓 | 全部成交  | 市价      | 0     | 1    | 13190  | 09:45:18 |

备注: 双击选中未成交单, 或者单击【select】按键或者【all】

按键

(5) 改单

单击未成交单的未成交手数或报单价格进行编辑改单

| 报单编号 合约           | 买卖                       | 开平                         | 状态                                                 | 报单价格                                       | 未成交手数                                  | 报单手数  | 成交均价   | 报单时间 ì 🔤        |
|-------------------|--------------------------|----------------------------|----------------------------------------------------|--------------------------------------------|----------------------------------------|-------|--------|-----------------|
| 0707001203 rb1510 | 买                        | 开仓                         | 未成交                                                | 1950                                       | 1                                      | 1     | -      | 09:48:15 ( sele |
| 0707001181 IF1507 | 卖                        | 平仓                         | 全部成交                                               | ועינוד                                     | U                                      | 1     | 3948.2 | 09:45:27 (      |
| 0707001180 IF1507 | 确认改单                     | : 价格调                      | 整为1950                                             |                                            |                                        | 23    | 3949.8 | 09:45:25 (      |
| 0707001178 CF601  | 撤单 0<br>下单: <del>]</del> | 7070012<br><del>F仓 买</del> | 203: <b>开仓 买</b><br>rb1510 <b>1</b> 手 <sup>:</sup> | rb1510 <b>1</b> 手 于<br>于价格 <b>1950</b> , · | <sup>-</sup> 价格 <b>1900</b> , 一角<br>一般 | ž     | 13190  | 09:45:18 (      |
|                   |                          |                            |                                                    |                                            | 78-2                                   | Em 2出 |        |                 |

# 1.5. 图表功能介绍¶

(1)K 线图和 tick 图

按周期按钮可切换 K 线图和 tick 图(tick 图指期货交易所退送

过来的每一个时间截面所连接形成的曲线)

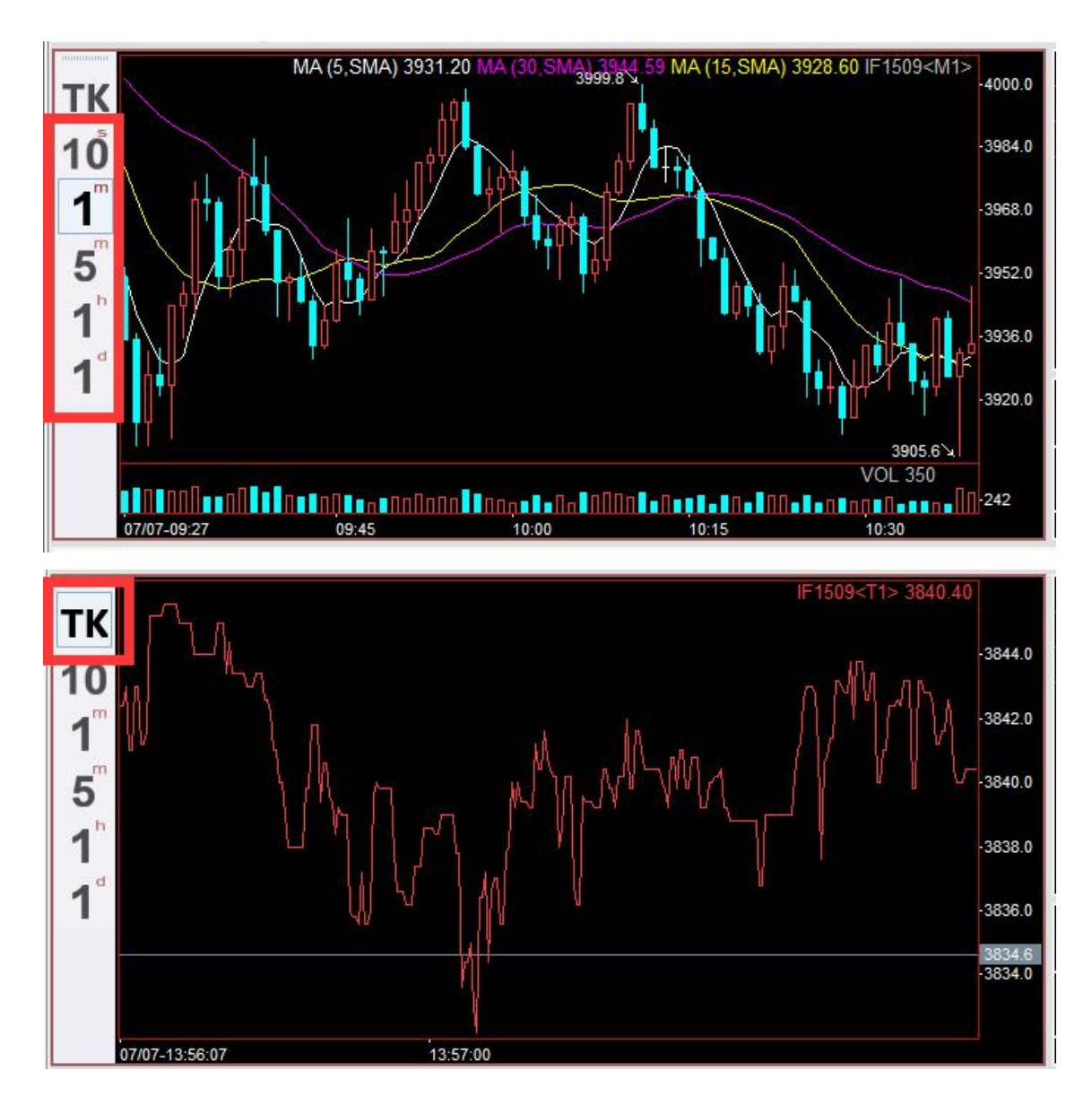

备注: 双击 K 线图, 会调出"十字线"和"数据窗"

(2)K 线图和日内图

按 F5 可切换 K 线图和日内图 (分时图),也可按切换按钮 (详见 3 界面介绍)

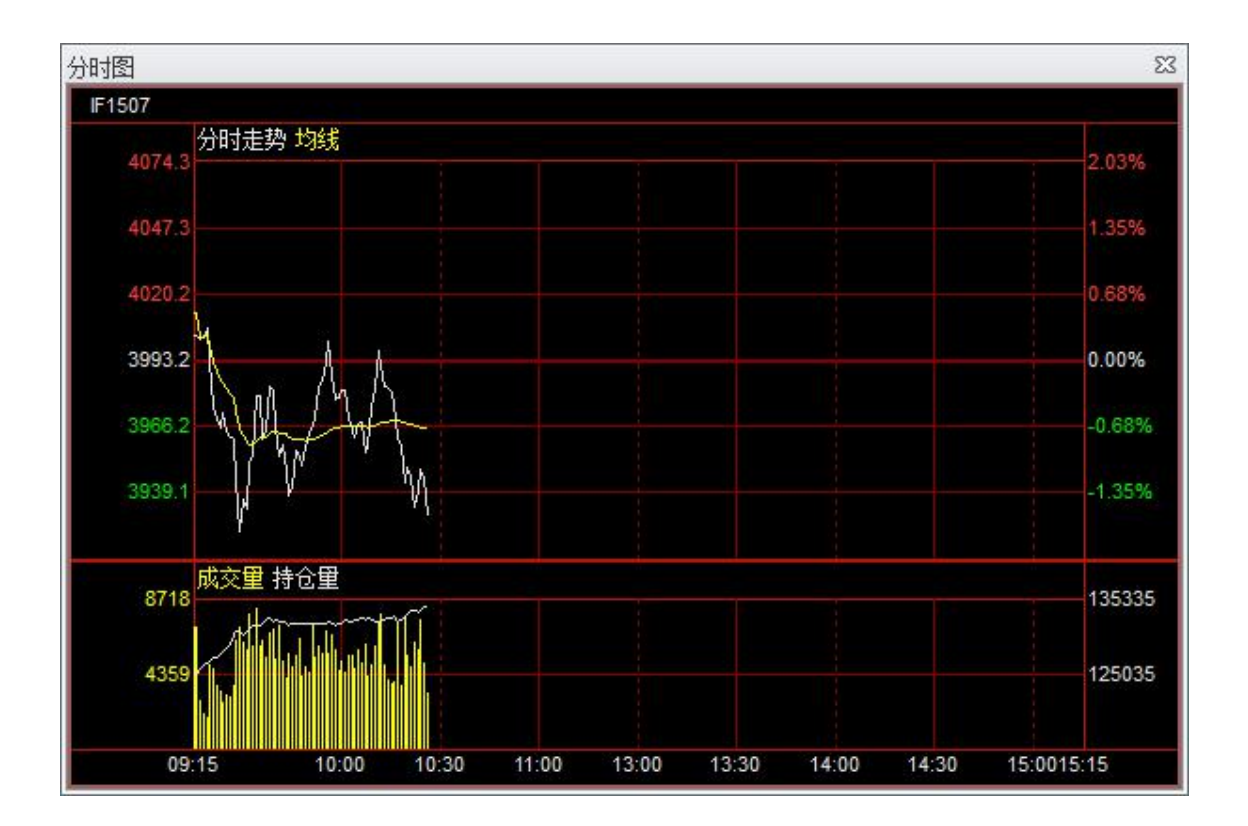

(3) 周期切换

按左侧的周期按钮切换周期,或使用快捷键精灵切换周期

| TU                                                               | 技术指标 ▶                                                                                                    | ,SMA) 3953.28 MA                                                                                                    |                                                               |                                           |
|------------------------------------------------------------------|----------------------------------------------------------------------------------------------------|----------------------------------------------------------------------------------------------------|---------------------------------------------------------------|-------------------------------------------|
| TK<br>10<br>10<br>「<br>「<br>「<br>」<br>「<br>」<br>「<br>」<br>「<br>」 | 技术指标<br>・<br>図表周期<br>・<br>一<br>一<br>一<br>一<br>不<br>格<br>…<br>、<br>の格<br>…<br>点<br>交<br>里<br>…<br>持<br>む<br>线<br>…<br>…<br>…<br>…<br>…<br>…<br>…<br>…<br>…<br>…<br>…<br>…<br>… | <ul> <li>,SMA) 3953.28 MA</li> <li>Tick宮</li> <li>3秒线</li> <li>5秒线</li> <li>10秒线</li> <li>15秒线</li> <li>20秒线</li> <li>30秒线</li> <li>30秒线</li> <li>2分钟线</li> <li>3分钟线</li> <li>5分钟线</li> <li>10分钟线</li> </ul> | <u>周期切1分钟</u><br>周期切3秒<br>周期切Tick<br>周期切5秒                    | 1<br>11<br>10<br>12                       |
|                                                                  |                                                                                                    | 15分钟线<br>30分钟线<br>1小时线<br>2小时线<br>4小时线<br>日线                                                                                                    | 周期切10秒<br>周期切15秒<br>周期切20秒<br>周期切30秒<br>铝1601<br>黄玉米1511<br>1 | 13<br>14<br>15<br>16<br>al1601<br>c1511 ▼ |

备注: 界面右下角快捷键精灵操作, 1 为秒级别周期, 2 为分钟 级别周期, 3 为小时级别周期

| 周期切1分钟  | 1 🔺     |
|---------|---------|
| 周期切3秒   | 11 🗏    |
| 周期切Tick | 10      |
| 周期切5秒   | 12      |
| 周期切10秒  | 13      |
| 周期切15秒  | 14      |
| 周期切20秒  | 15      |
| 周期切30秒  | 16      |
| 铝1601   | al1601  |
| 黄玉米1511 | c1511 💌 |
| 1       |         |

(4) 技术指标线

在 K 线图上点右键-技术指标中新增指标和副图

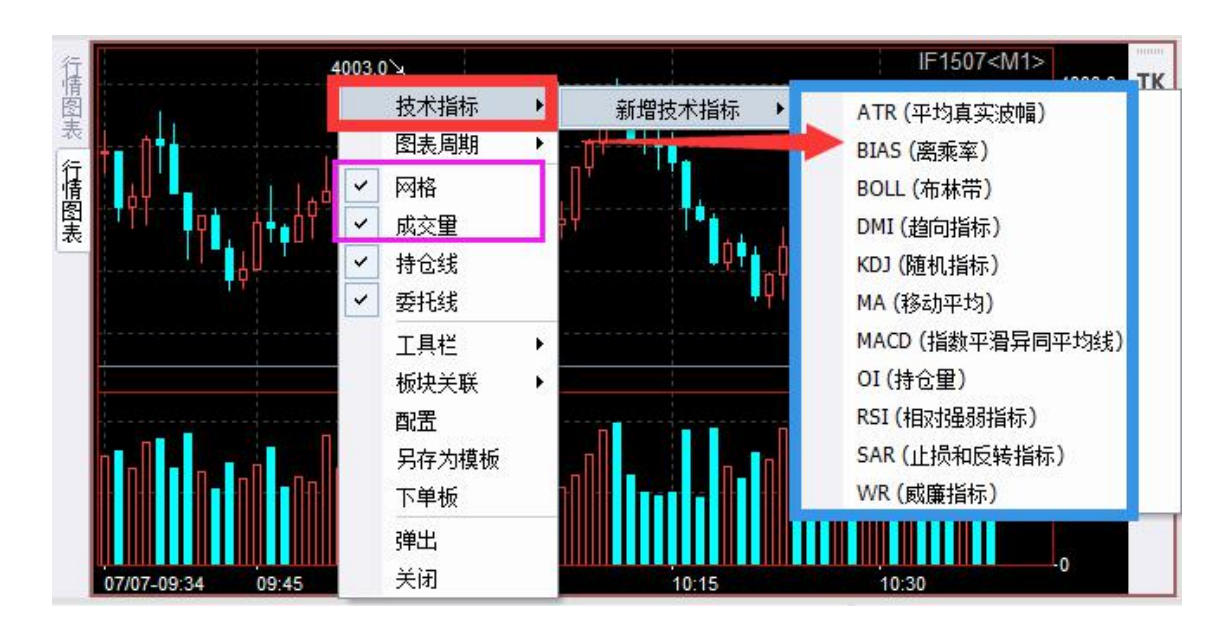

备注:同时设置成交量及指标,是否显示图表网格线

(5) 持仓和委托标示线

当进行了未成交委托或拥有持仓时在图上面将会表示其价格位 置所在

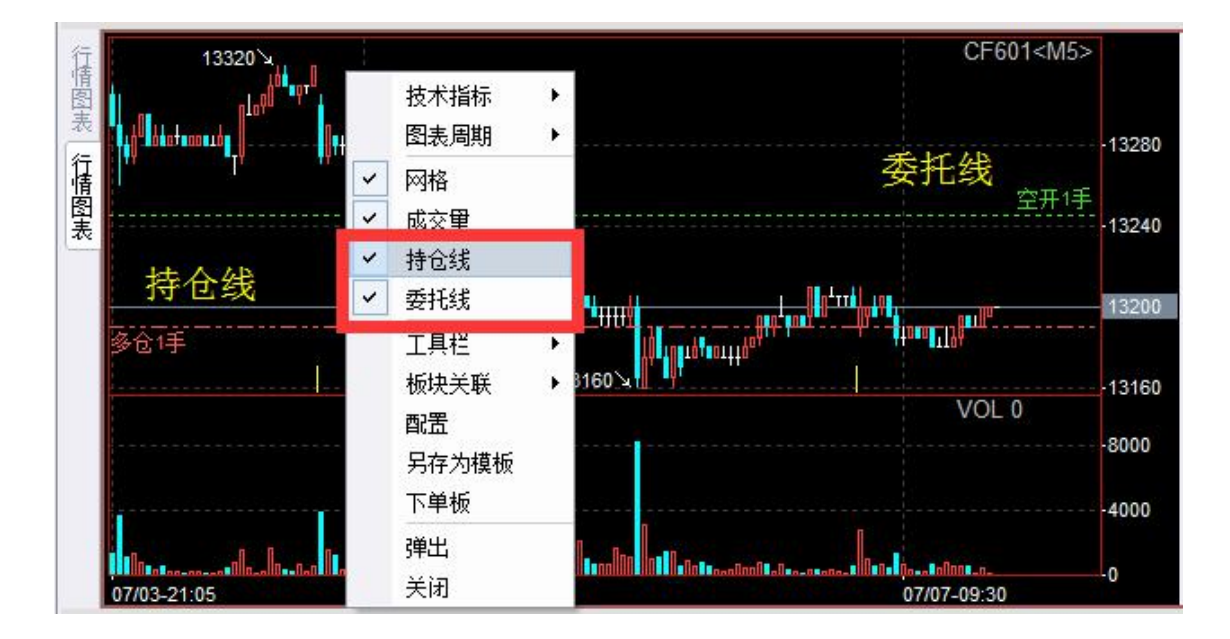

# 2. 2. 高级操作 — Q7 new 1.0 文档

### 2.1. 快捷按钮呼出使用¶

#### (1) 持仓的全平和市价反手

# 在持仓点右键-工具栏-勾选持仓操作-勾选全平和市价反手

| 持仓     |    |                            |        |                       |         |                                                                                                    |                          |         | 23  |
|--------|----|----------------------------|--------|-----------------------|---------|----------------------------------------------------------------------------------------------------|--------------------------|---------|-----|
| 合约     | 买卖 | 总持仓                        | 昨仓     | 今仓                    | 开仓均价    | 持仓均位                                                                                                    | 价 持仓盈亏                   | 占用保证金   |     |
| rb1510 | 卖  | 1                          | 1      | 0                     | 2132.0  | 2065.                                                                                                    | 0 670.00                 | 3097.50 | Ľø  |
| rb1510 | 买  | 2                          | 1      | 1                     | 2058.5  | 2027.                                                                                                    | 5 -590.00                | 6082.50 | 买了  |
| CF601  | 买  | 1                          | 0      | 1                     | 13190.0 | 13190.                                                                                                    | 0.00                     | 5935.50 | し、卖 |
| 4      |    | 选择列<br>自动适配列题<br>导出表格      | *<br>₹ |                       |         |                                                                                                    |                          |         | 6   |
|        |    | 工具栏                        | •      | ✓ 持                   | 抢操作 →   | <ul> <li>I</li> <li>I</li></ul> | 市价平仓                     |         |     |
|        |    | 板块关联<br>配置<br>另存为模板<br>下单板 | •      | <ul><li>✓ ≯</li></ul> | 图标      | <ul> <li></li></ul>                                                                                                    | 市价反手<br>全部清仓<br>重置工具栏(R) |         |     |
|        |    | 关闭                         |        |                       |         |                                                                                                    |                          |         |     |

(2)委托的撤单和全撤

# 在委托单点右键-工具栏-勾选撤单改单-勾选撤单和全撤

| 17           |              | 1   | 1.1.1.1 |                                                                                                    | 1 IN 1   | · _ ·        |
|--------------|--------------|-----|---------|----------------------------------------------------------------------------------------------------|----------|--------------|
| 报单编号         | 合约   买卖      | 开平  | 状态      | 报单价格                                                                                                    | 未成交手数    | 报单手数         |
| 0707001422 0 | F601 卖       | 开仓  | 未成交     | 13245                                                                                                    | 1        | sel          |
| 0707001339 r | b1510 买      | 开仓  | 全部成交    | 1990                                                                                                    | 0        | <b>1</b> [ ← |
| 070700120    | 诜择列          | •   | 已撤单     | 1900                                                                                                    | 1        |              |
| 070700118    | 自动适配列宽       | 5   | 全部成交    | 市价                                                                                                    | 0        | 1            |
| 070700118    | 导出表格         | 1.5 | 全部成交    | 市价                                                                                                    | 0        | 1            |
| 0707001 7    | 工具栏          | •   | ✓ 撤单改单  | • • 🔜                                                                                                    | 撤单       | 1            |
| 右键           | 板块关联         | •   | ✓ 大图标   | Image: A marked and a marked and a marked | 全撤       | Þ            |
|              | 置置           | Ĩ   |         |                                                                                                    | 重置工具栏(R) |              |
|              | 另存为模板<br>下单板 |     |         |                                                                                                    |          |              |
|              | 关闭           |     |         |                                                                                                    |          |              |

2.2. 自动止损设定¶

(1) 交易设置-自动止损

增加需要自动止损的品种或合约,设置其止盈止损参数(品种 合约最小价格变动单位,如: IF为0.2,rb为1)。追踪止损步长(默 认为:1),并且仅在追踪止损调整价位设置才同步生效(具体用法参 考如下范例)。

| 新以子纲<br>自动开平<br>提示及反馈<br>风险控制<br>自动止损 | <ul> <li>✓ 2 月用自动」</li> <li>毎当以下指</li> <li>为止盈止损損</li> <li>平仓报单价</li> </ul> | L损<br>淀品种或合约的持<br>触发价、以最新价训<br>为市价。 | 仓改变时,将以:<br>周整指定个价位作 | 开仓均价为追踪止损触发价 |         |
|---------------------------------------|-----------------------------------------------------------------------------|-------------------------------------|----------------------|--------------|---------|
| 「)単位<br>键盘快捷下单                        | 品种/合约代                                                                      | 止损调整价位                              | 止贏调整价位               | 追踪止损步长       | 追踪止损调整… |
| 鼠标快捷下单                                | rb                                                                          | 50                                  | 100                  | 20           | 60      |
| 颜色字体                                  | IF1512                                                                      | 50                                  | 100                  | 1            | 0       |
|                                       | RM                                                                          | 20                                  | 50                   | 1            | 0       |
|                                       | 注意:请先;                                                                      | 人真阅读使用说明质                           | E再使用此功能。             |              | 增加删除    |

(2) 自动止损应用范例

例一:已持有 rb1605 多仓,开仓均价为 1765

止损向下调整 50 个价位,即 1715;止盈向上调整 100 个价位,即 1865;追踪止损为向下调整 60 个价位,即 1705(此时肯定不会触发);当 rb1605 的最新价超过 1785(1765+20 步长)时,追踪止损开始替代固定止损,止损点位在 1725(1705+20 涨幅满足步长)

例二:接例一再增加一手多头持仓,成交价格为1760(开仓均价改变为1762.5)

止损向下调整 50 个价位,即 1713; 止盈向上调整 100 个价位, 即 1863; 追踪止损为向下调整 60 个价位,即 1703(此时肯定不会触 发); 当 rb1605 的最新价超过 1783(1763+20 步长)时,追踪止损开 始替代固定止损,止损点位在 1723(1703+20 涨幅满足步长)

| 合约     | 买卖 | 总持仓 | 开仓均价   | 持仓盈亏   | 占用保证金山  | 损触发价  | 止盈触发价 | 手数  |
|--------|----|-----|--------|--------|---------|-------|-------|-----|
| rb1605 | 买  | 1   | 1765.0 | -50.00 | 1765.00 | 1715  | 1865  | 1   |
| 合约     | 买卖 | 总持仓 | 开仓均价   | 持仓盈亏   | 占用保证金   | 止损触发价 | 止盈触发化 | 介手数 |
| rb1605 | 买  | 2   | 1762.5 | -70.00 | 3525.00 | 1713  | 186   | 3 2 |

注意事项: 1)每执行一次新开仓或部分平仓后均价是变动的;

2)止盈或止损触发条件后会以市价报单平仓,不设置触发手数,
 止盈或止损不会触发; 3)对于同时持有今仓和昨仓持仓均价是
 会变的,昨仓的持仓均价是结算价;

4)若开启自动止损止盈,且执行中的品种或合约,不能再一次进行手工设置(即不可编辑状态).

# 2.3. 键盘快捷键设置¶

(1)键盘快速下单

#### 交易设置-键盘快速下单

| 默认手颈<br>自动开平<br>词一一一一一 |            | 单  |                        |                   |                         |   |
|------------------------|------------|----|------------------------|-------------------|-------------------------|---|
| 提示及反馈<br>风险控制          | 快捷键        | 买卖 | 价格                     | 超价 开平             | 动作                      |   |
| 自动止损                   | 1          | 买  | 卖一价                    | <mark>0 自动</mark> | 发出报单 <mark>(带确认)</mark> |   |
| ト甲奴<br>键盘快捷下单          | 3          | 卖  | 买一价                    | 0自动               | 发出报单(带确认)               | = |
| 鼠标快捷下单                 | 4          | 买  | 买一价                    | <mark>0 自动</mark> | 发出报单(带确认)               |   |
| 即巴子译                   | 6          | 卖  | 买一价                    | <b>0</b> 自动       | 发出报单(带确认)               |   |
|                        | 7          | 买  | 卖一价                    | 0 自动,             | 填单后光标到价格                |   |
|                        | 9          | 卖  | 买一价                    | <b>0</b> 开仓       | 填单后光标到价格                |   |
|                        | 小键盘 1<br>◀ | ऱ  | <mark>卖</mark> —价<br>Ⅲ | 0<br>平今<br>自动     | 发出报单(带确认)               | - |
|                        |            |    |                        |                   |                         |   |

# (2)键盘清仓、撤单

# 交易设置-工具栏-键盘-类别-交易-按新热键-分派

| 默认手数<br>自动开平<br>提示反馈                        | 自定义<br>工具栏(B) 命令(C) 鬣                  | 盘(K) 选项( <u>O</u> )  |                 |
|---------------------------------------------|----------------------------------------|----------------------|-----------------|
| 风险控制<br>下单板<br>建盘快捷下单<br>彩 鼠标快捷下单<br>颜色字体设置 | **知(G)<br>交易<br>命令(M):<br>全部清仓<br>全部撤单 | ▼<br>热键分配(E):<br>Del | 分派(A)           |
| 工具栏                                         |                                        | 请按新热键(N):            | 删除(R)<br>全部重置(S |
|                                             | )<br>说明:                               |                      |                 |

2.4. 界面调整¶

# 2.4.1. 板块¶

(1)添加板块(点击添加板块按钮,选择需要的板块)

|   | 报价表   |   |     |
|---|-------|---|-----|
| 1 | 图表    | • | 行情图 |
|   | 盘口    | • | 分时图 |
|   | 期权    |   |     |
|   | 合约列表  |   |     |
|   | 账户    | • |     |
|   | 委托单   | • |     |
|   | 成交记录  | • |     |
|   | 持仓    |   |     |
|   | 自定义板块 | • |     |

# (2) 板块拖拽、弹出、关闭

# 点住板块名,拖拽到相应的位置

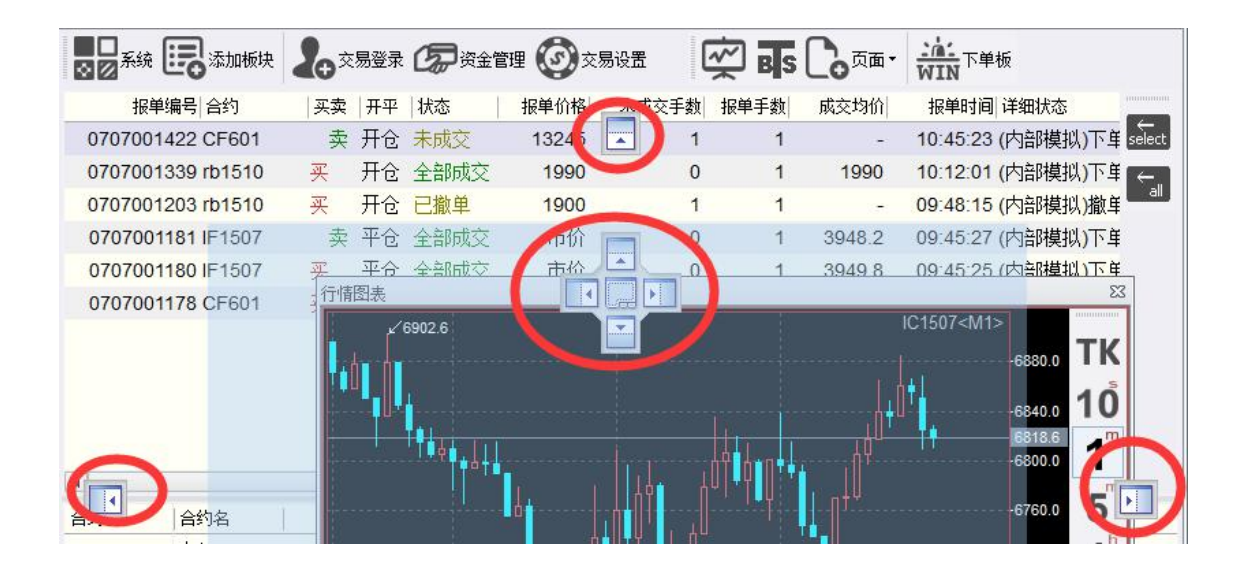

# 板块右键选择弹出、关闭

| 报单                  | 녤编号 合约     | 买卖   开平          | 1   | 犬态         | 报单价格  | 未成交手数  | 如 报单手数 |    | monomo |
|---------------------|------------|------------------|-----|------------|-------|--------|--------|----|--------|
| 070700*             | 1422 CF601 | 卖 开仓             | 7   | <b>卡成交</b> | 13245 |        | 1 1    |    | select |
| 0707001             | 1339 rb15  |                  | ¥   | 部成交        | 1990  | (      | ) 1    | =  | [←,    |
| 070700*             | 1203 rb15  | 白动话西列宽           | 100 | ·撤单        | 1900  |        | 1 1    |    | all    |
| 070700              | 1181 IF15  | 导出表格             |     | 部成交        | 市价    | (      | 0 1    |    |        |
| 070700              | 1180 IF15  | ⊤具栏              |     | 部成交        | 市价    | (      | 0 1    |    |        |
| 070700 <sup>-</sup> | 1178 CE6   | 板块关联             | ۲   | ·ARnt 交    | 市价    | (      | 1      |    |        |
| 合约                  | 合约名        | 配面<br>모方为坩堝      |     |            | 成交里   | 买价     |        | 买重 | ₽      |
| IC1507              | 中证5(       | 万日/J1英100<br>下单板 |     | 10         | 5592  | 6810.2 |        | 2  | 2      |
| IC1508              | 中证50       | 弾出               |     |            | 1063  | 6681.0 |        |    | 1      |
| IC1509              | 中证50       | 关闭               |     |            | 4078  | 6628.8 |        |    | 1      |
| IC1512              | 中证500      | 6450             | .0  |            | 1338  | 6450.0 |        | 4  | 4      |
| F4507               | 104507     | 2070             | 0   | 70         | 1510  | 2070.0 |        |    | 1      |

(3) 板块保存、参数设置

板块中单击右键,选择另存为模板

| 保存模板 |     |        |          |           |     | 23 |
|------|-----|--------|----------|-----------|-----|----|
| 模板名称 |     |        |          |           |     |    |
|      | 注:模 | 板名称分级间 | ⊪隔符为"∵,如 | 1: 行情报价.( | 中金所 |    |
|      |     |        |          |           | 保存  | 取消 |

板块右键选择【配置】,修改设置板块参数

| 参数设置 | ,甘本杂物                        |               |            |
|------|------------------------------|---------------|------------|
| 板块关联 |                              | 古今            |            |
|      |                              | 甲亚            |            |
|      | 板状切换快捷键                      |               |            |
|      | ▲ 目初筛选                       |               |            |
|      |                              | 晋通            |            |
|      | 品种筛选                         |               |            |
|      | 交易所筛选                        | 中金所           | 5 - C      |
|      |                              |               |            |
|      | <b>交易所筛选</b><br>可以选择一个交易所,让此 | 列表自动列出该交易所所有; | 合约的报价。在此状态 |

2.4.2. 页面¶

(1)页面切换

综合页面【F5】、期权页面【F6】、传统页面、简易版面之间的 切换使用

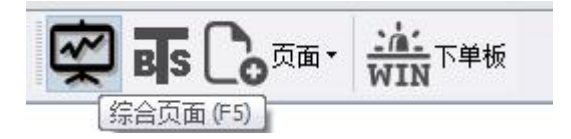

(2)新建自定义页面

点击页面按钮->选择新建页面、导出导入页面

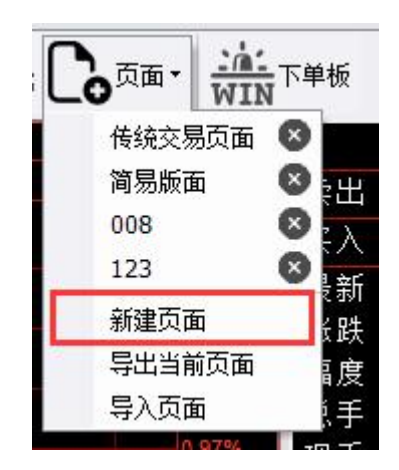

# 2.5. 账户资金管理¶

(1)资金管理

点击资金管理执行期货账户、银行账户转账及查询,资金密码修

改

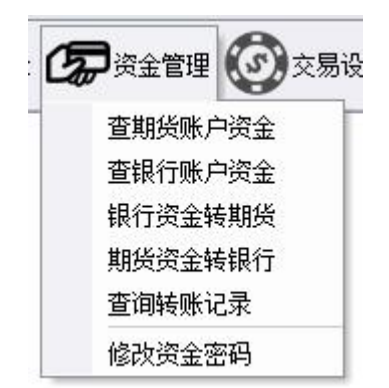

# 2.6. 其他设置¶

(1)修改密码

系统——>修改交易账户密码

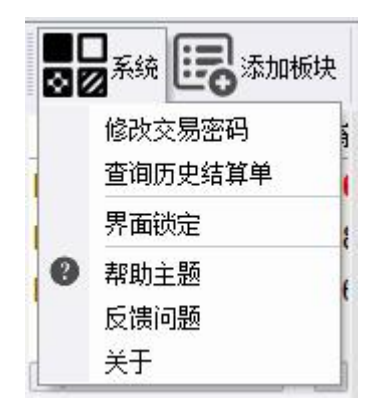

#### (2) 交易设置

# 【鼠标快捷下单】——>鼠标快捷键设置

| <ul> <li>默认手型</li> <li>自动开平</li> <li>提示及反制</li> <li>自动止损</li> <li>下</li> <li>中建盘标快捷下单</li> <li>鼠色字体</li> </ul> |                                                                                                   |                                               |
|----------------------------------------------------------------------------------------------------|---------------------------------------------------------------------------------------------------|-----------------------------------------------|
|                                                                                                    | 双击时 发出报单(带确认) *                                                                                   | 双击时 发出报单(带确认) ▼<br>平仓价格 市价 ▼                  |
|                                                                                                    | 下单方向                                                                                              | ┌填单下单价格调整 ────                                |
|                                                                                                    | <ul> <li>◎反向, 点卖价下买单, 点买价下卖单</li> <li>○同向, 点买价下买单, 点卖价下卖单</li> <li>○同向, 点买价下买单, 点卖价下卖单</li> </ul> | 鼠标点击报价或持仓时调整 0 个价位                            |
|                                                                                                    |                                                                                                   | ┌ 阶梯下单                                        |
|                                                                                                    | <ul> <li>鼠标点击报价总是开仓</li> <li>点击买卖里时使用对应里(扫单)</li> </ul>                                           | 双击时 发出报单(带确认) *                               |
|                                                                                                    |                                                                                                   | ○ ○ 常规改单                                      |
|                                                                                                    | □ □ □ □ □ □ □ □ □ □ □ □ □ □ □ □ □ □ □                                                             |                                               |
|                                                                                                    | ☑ 撤单前确认                                                                                           | ☑ 改单前确认                                       |
|                                                                                                    | <ul><li>☑ 鼠标双击撤单</li><li>☑ 撤单前确认</li></ul>                                                        | <ul> <li>☑ 启用改单功能</li> <li>☑ 改单前确认</li> </ul> |

# 【默认手数】——>默认手数设置

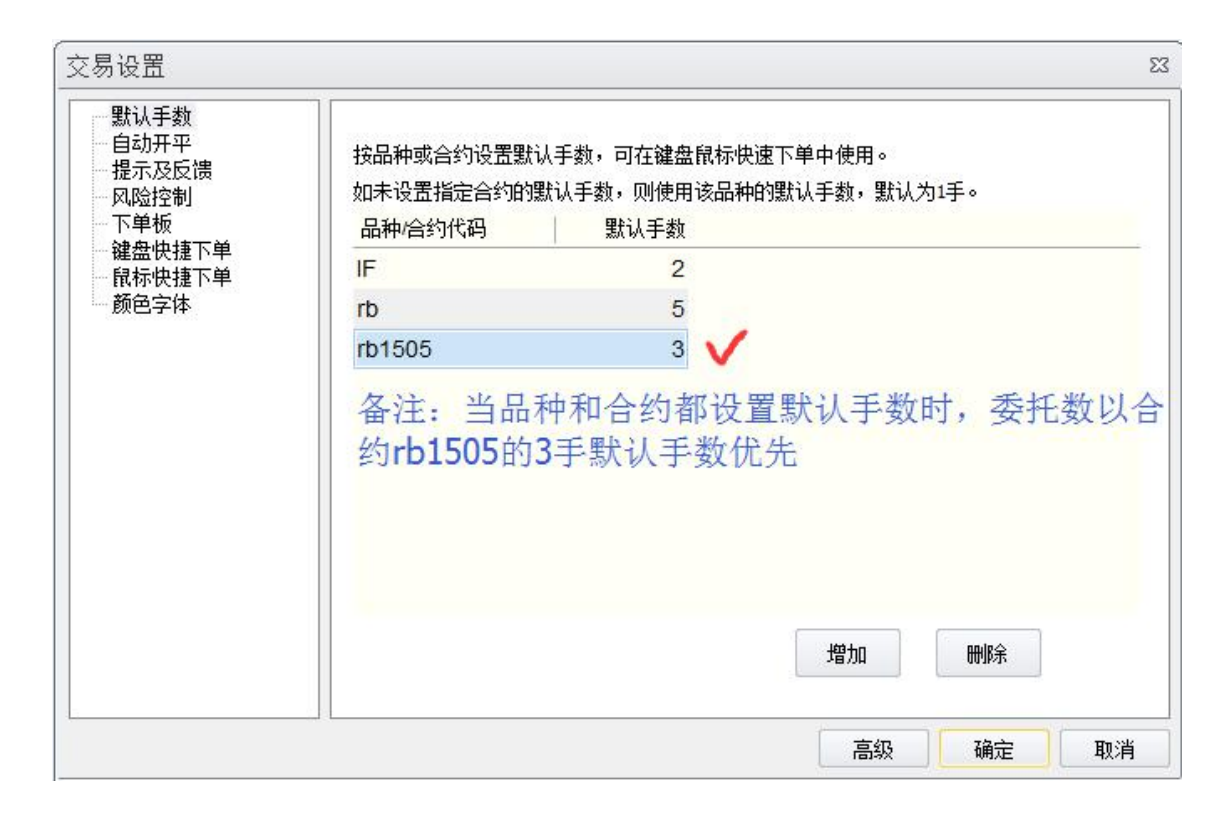

# 【颜色字体】——>颜色字体设置

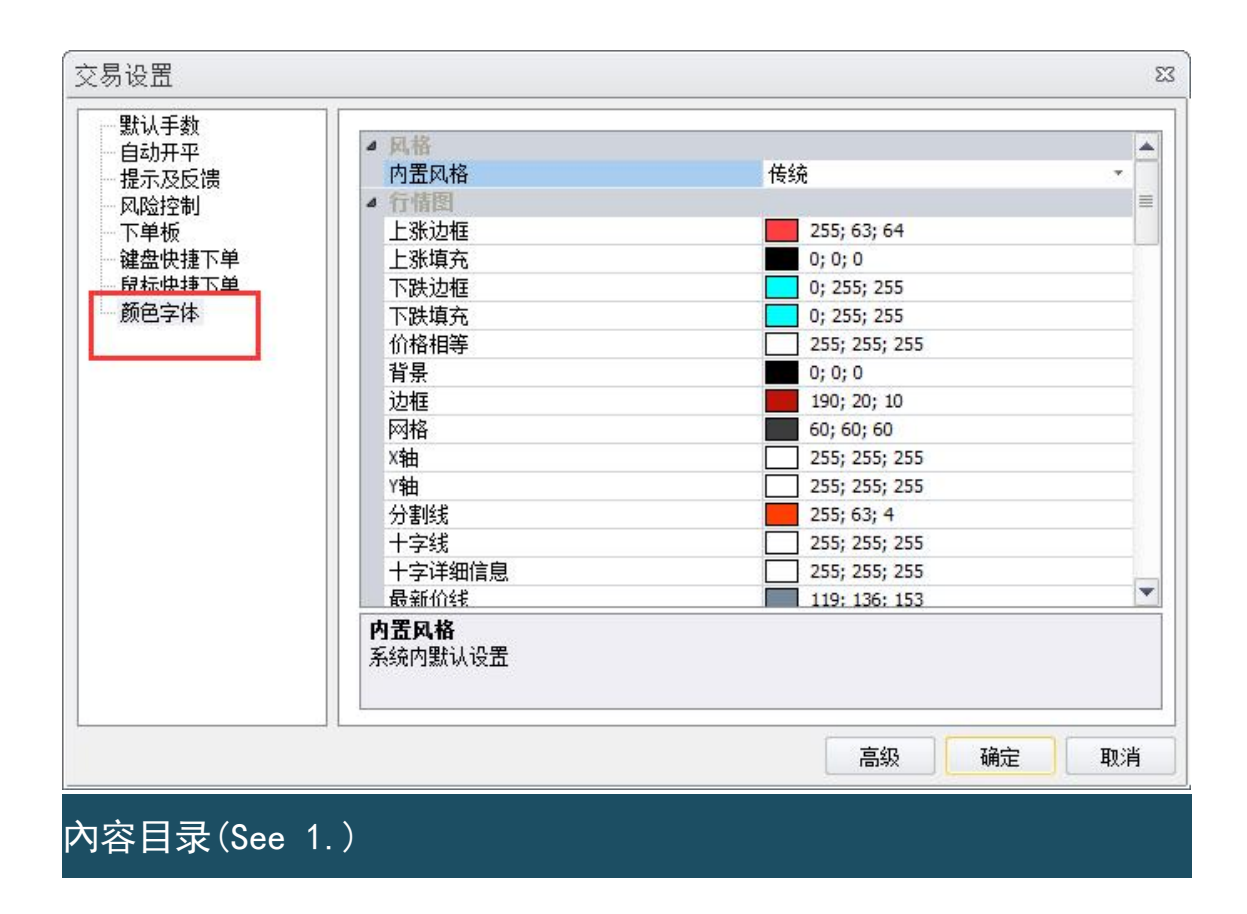

# 2. 高级操作

- 2.1. 快捷按钮呼出使用
- 2.2. 自动止损设定
- 2.3. 键盘快捷键设置
- 2.4. 界面调整
- 2.4.1. 板块
- 2.4.2. 页面
- 2.5. 账户资金管理
- 2.6. 其他设置
  - 上一个主题
  - 1. 基础操作(See 2.)